# Verwendung der Tasten & Display-Angaben

# Jessernigg

### Verwendung der Tasten

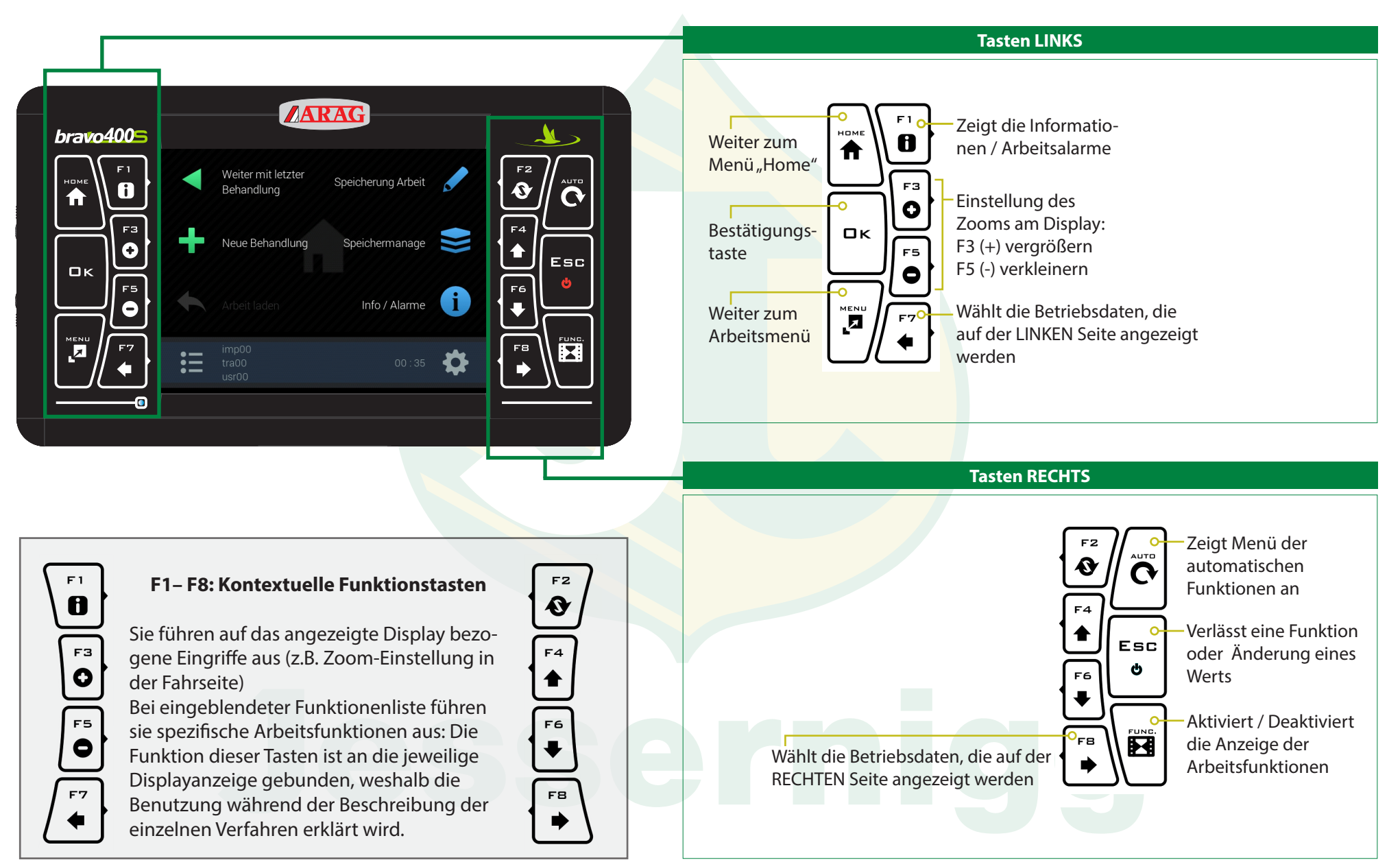

Jessernigg & Co GesmbH., 4614 Marchtrenk, Freilinger Straße 48

# Displayangaben 1-8

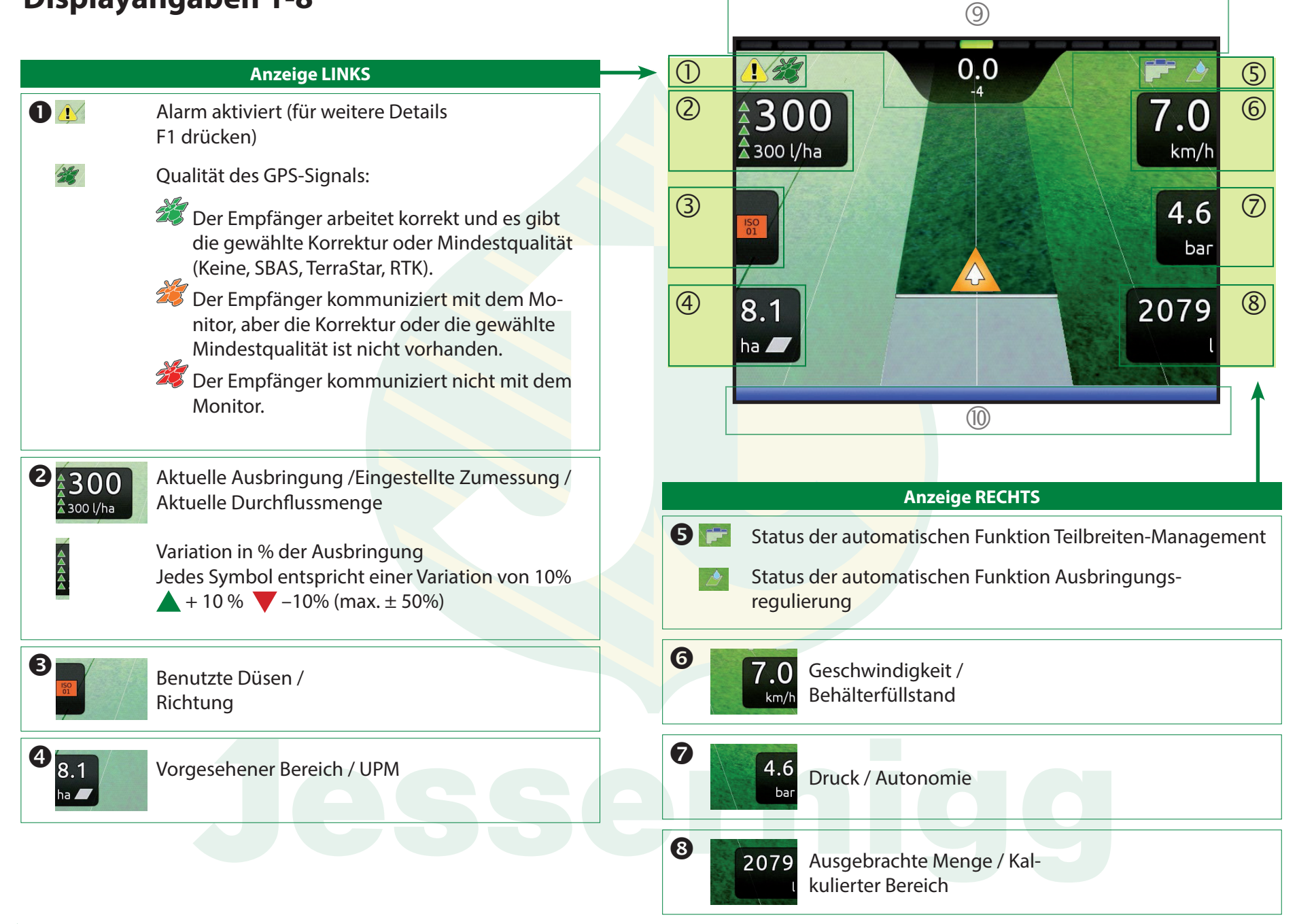

## Displayangaben 9-10 / Funktionstasten

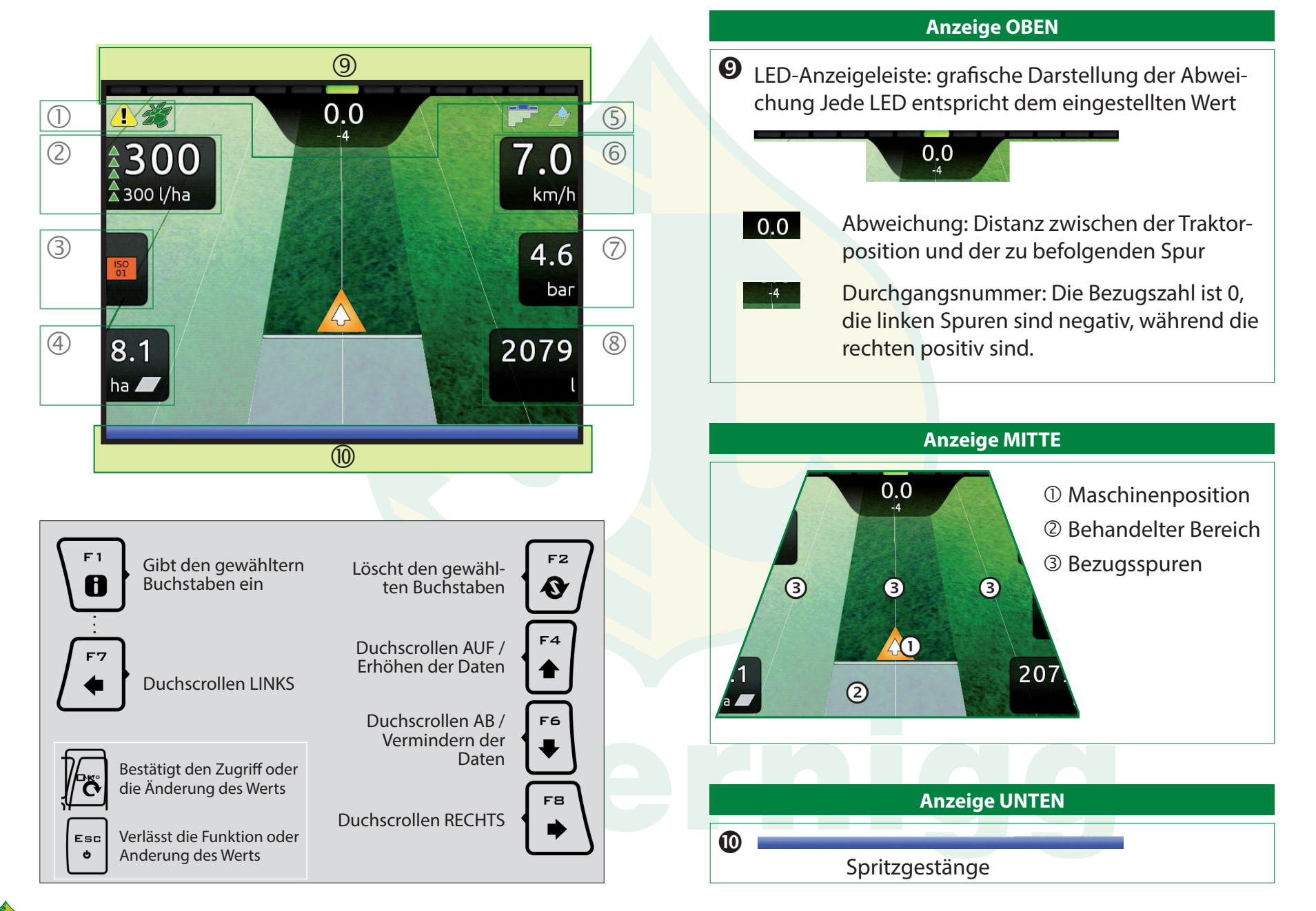